# คู่มือการใช้งานระบบมอบมอบตัวนักเรียนออนไลน์ โรงเรียนเฉลิมขวัญสตรี

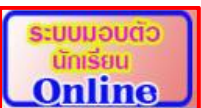

1.เข้าเว็บไซต์โรงเรียนเฉลิมขวัญสตรี <u>www.chs.ac.th</u> เลือกระบบมอบตัวนักเรียน Online **(http://reg2.chs.ac.th/confirm/**) หรือสแกนผ่าน QR Code จะปรากฏหน้าเว็บไซต์ดังรูป ทำการเลือก ระบบมอบตัวที่สมัคร

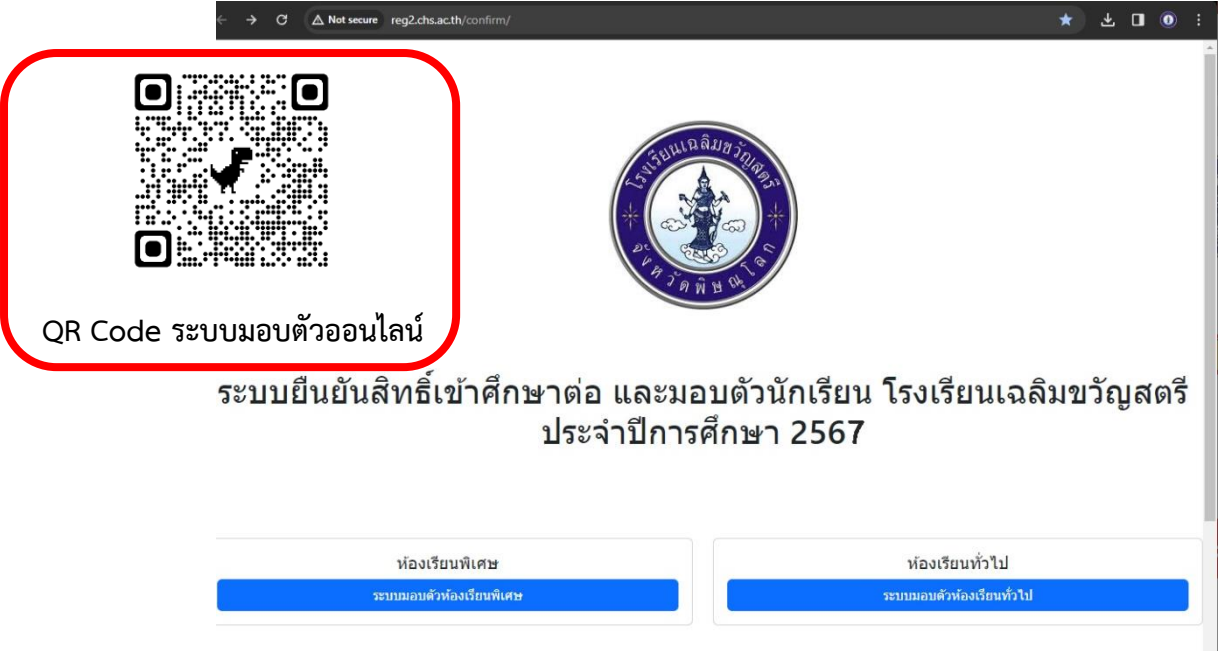

2. กรอกชื่อผู้ใช้ (Username) และรหัสผ่าน (Password) จากคู่มือสมัครสอบ

| ระบบยึนยันสิทธิ์เข้าศึกษาต่อ และมอบดัวนักเรียน โรงเรียน<br>เฉลิมขวัญสตรี ประจำปีการศึกษา 2567<br>:: ผู้มีอการให้ระบบมอบดัวนักเรียนออนไลน์ ::<br>:: วิธีการอับโหลดเอกสาร ::<br>เรณารอก ประกาศและเรื่องใหล่งสะอนศึกเมือกจึงเป็ารู้ระบบ<br>โทยคนอกสารยัญญาโองโยงที่เกษ ตัวแลง<br>โทยคนอกสารยัญญาโองโยงที่เกษ ตัวแลง<br>โทยคนอกสารยัญญาโองโยงที่เกษ ตัวแลง<br>โทยคนอกสารยัญญาโองโยงที่เกษ ตัวแลง<br>โทยคนอกสารยัญญาโองโยงที่เกษ ตัวแลง<br>โทยคนอกสารยัญญาโองโยงานตัวเลงในส่วนตัวโรงเรียน<br>เป็นหวัญสตรี<br>เขณะรับมีอย่างแต่เนื่องในตามอานประกาศ | G | A Not secure   reg2.chs.ac.th/confirm_spec/                                                                             |     | ର୍ | Ŕ | ☆ | ۲ |   |
|----------------------------------------------------------------------------------------------------|---|----------------------------------------------------------------------------------------------------|-----|----|---|---|---|---|
| ระบบยืนยันสิทธิ์เข้าศึกษาด่อ และมอบดัวนักเรียน โรงเรียน<br>เฉลิมขวัญสตรี ประจำปีการศึกษา 2567<br>:: <u>ตุ่มีอการใช้ระบบมอบดัวนิกรียนออบใลน์</u><br>:: <u>วิธีการอับโหลดเอกสาร</u> ::<br>                                                                                                    |   |                                                                                                    |     |    |   |   |   | - |
| มีอาการใช้ระบบมอบด้วนักเรียนออนไลน์ ::<br>:: วิธีการอับโหลดเอกสาร ::<br>กรณากรอก Usemame และ Password นอรัญน์ที่ปีนี่สมัครสอบดีคเลือกเพียนร่าสุระบบ<br>โหลดเอกสารสัญญาท่องเรียนที่เพร ต่านลาง<br>Usemame :                                                                                                    |   | ระบบยืนยันสิทธิ์เข้าศึกษาต่อ และมอบตัวนักเรียน โรงเรียน<br>เฉลิมขวัญสดรี ประจำปีการศึกษา 2567                           |     |    |   |   |   | 1 |
| รณากรอก Usemame และ Password ขอมัญนี่ที่ไว้สวัตรสอบคัดเมือกเพื่อเป่าสู่ระบบ<br>โหลดแอกสารสัญญาท่องเรียงพับาร ด้างอาง<br>Usemame :                                                                                                    |   | ∷ <u>คู่มือการใช้ระบบมอบดัวนักเรียนออนไลน์</u> ::<br>∷ <u>วิธีการอัปโหลดเอกสาร</u> ::                                   |     |    |   |   |   |   |
| Username :                                                                                                    |   | ດຮຸດເກດຮອກ Username ແລະ Password ຮອນໃຫຼ່ວທີ່ໃນໃສ່ເກີດເສັດນຸດົດເລືອດເຈົ້າເປັນ<br>ໃນຄອເພດສາະສົບຫຼຸການໂອນເຮັບທົບຮະ ທ່ານຫານ |     |    |   |   |   |   |
| ศ้าประกาศเกียวกับความเป็นส่วนสัวโรงเรียน<br>เฉมใมชวิญสตรี<br>☐ ขอมรับช่อกำหนดและเงือนไขตามตรมาศ<br>เข้าสู่ระบบ                                                                                                    |   | Usemane : -                                                                                                    |     |    |   |   |   |   |
| ເຫັນຄູ່ລະແບ                                                                                                    |   | รามระเงางเป็น<br>สาประกาศเกียวกับครามเป็นส่วนตัวโรงเรียน<br>เฉลิมชาวิญสตรี<br>□ กระเงาะกับก่อร่างและหรือน1พรามการประกาศ |     |    |   |   |   |   |
|                                                                                                    |   | เข้าสู่ระบบ                                                                                                    |     |    |   |   |   |   |
|                                                                                                    |   |                                                                                                    |     |    |   |   |   | ł |
| ผลการยื่นยันส์หรีนักเรียนโตรงการพิเศษ ม.1 ผลการยื่นยันส์หรีนักเรียนโตรงการพิเศษ ม.4                                                                                                    |   | ผลการยื่นยันสัทธิ์นักเรียนโตรงการพิเสษ ม.1 ผลการยื่นยันสัทธิ์นักเรียนโตรงการพิเสษ                                       | ม.4 |    |   |   |   |   |

 3. ให้นักเรียนอัปโหลดใบปพ.1 6 ภาคเรียน ฉบับสมบูรณ์ (หากไม่มีนักเรียนจะ<u>ไม่สามารถมอบตัวได้</u> และ <u>ไม่มีการผ่อนผันในกรณีใดๆทั้งสิ้น</u>) ต้องเป็นรูปถ่ายจากเอกสารฉบับจริงเท่านั้น (ในกรณีห้องเรียนพิเศษ ให้ นักเรียนดำเนินการอัปโหลดปพ.1 ในวันที่ทางโรงเรียนกำหนด)

| 1. จำนวนหน้า<br>จำนวนหน้า<br>2. เหตุการประม<br>3. เหตุการประม<br>4. เหตุการประม | อสิตรายวิชาที่ปฐานที่เรียบ<br>อสิตรายวิชาเพิ่มเติมที่เรียบ<br>มินการอ่าน สิตวิเตรายงในอะเซียน<br>วินกูณภาษณะอันที่งประองค์<br>วินกิจกรรมพัฒนาผู้เรียน          | 660         M         660         Wm           26.5         Mm         3         3         3         3         3         3         3         3         3         3         3         3         3         3         3         3         3         3         3         3         3         3         3         3         3         3         3         3         3         3         3         3         3         3         3         3         3         3         3         3         3         3         3         3         3         3         3         3         3         3         3         3         3         3         3         3         3         3         3         3         3         3         3         3         3         3         3         3         3         3         3         3         3         3         3         3         3         3         3         3         3         3         3         3         3         3         3         3         3         3         3         3         3         3         3         3         3         3         3 | การศึกษาในคร้างร้องหมอง<br>- ภาษาไทย<br>- คมิดรางที่<br>- วิทยาศาสตร์<br>- สิงคมศึกษา คากมา และวิทงสรรม | G <sup>™</sup> B <sub>∞</sub> I           30:5         2:5           15:0         2:00           15:0         2:00           15:0         2:00 |
|---------------------------------------------------------------------------------|----------------------------------------------------------------------------------------------------|----------------------------------------------------------------------------------------------------|----------------------------------------------------------------------------------------------------|----------------------------------------------------------------------------------------------------|
| วันอนุมสึกา<br>วันออกจากไ<br>สาเหตุที่ออก                                       | รงบ                                                                                                    | 31 ยินาคม 2560<br>31 ยินาคม 2560<br>สมหารโลรงกางให้บ                                                                                                    | งุษ ราชานอะทองกรา<br>ศิสปะ<br>การงานอาชีพและเทคโนโลยี<br>ภาษาต่างประมพ<br>การศึกษาศันครัวด้วยงานอง (S)  | 20 20 20 20 20 20 20 20 20 20 20 20 20 2                                                                                                    |
| 0.462 (4<br>Arvelia<br>Storestand<br>1. Some<br>2. Some<br>3. Horrestand        | ณมัยแส้คงาปีที่ 3)<br>ได้ 55.<br>ไ ได้ 38.<br>ไ ได้ 48.1<br>สัตย์วามหลาการเรียนเส<br>สิตย์วามหลาการเรียนเส<br>20 จระแตการหลอบหางการใ<br>30 จระแตการหลอบหางการใ | 20 สังหมักการขณะและรัดแรงราม ได้ 12,00<br>40 การกลักฤษ ได้ 44,00<br>สามากการหลอบระดับชาติ<br>หลักลูกรา - 1,42<br>การระดับชาติสันทั้งสูาน - 0,70<br>- 2,52                                                                                                    | ระหารรถและสมมัยงางร<br>                                                                                 | 256 <u>0</u>                                                                                                    |
|                                                                                 |                                                                                                    |                                                                                                    |                                                                                                    |                                                                                                    |
| การศึกษากับกว้าด้วยตนเอง<br>ภาษาไทย<br>คณิตศาสตร์<br>วิทยาศาสตร์                | 도 도 <u>도</u><br>10.5 2.19<br>15.0 2.00<br>9.0 2.00                                                                                                    | วันอนุมัติการจบ<br>วันออกจากโรงเรียน<br>สาเหตุที่ออกจากโรงเรียน                                                                                                    | 4 -                                                                                                    | 31 มีนาคม 2560<br>31 มีนาคม 2560<br>จบการศึกษาภาคบังคับ                                                                                        |

# รูปถ่ายต้องเห็นรายละเอียดชัดเจนและสมบูรณ์

| $\frac{1}{1000} \frac{1}{1000} \frac{1}{1000$ | สังกัด สำนักงานคณะกรรมการกา                                                                                                    | งศึกษาที่                                                                                             | นที่ม                                                                                                    | ערו                                                                                                    |                                                                                                    |                                                                                                    |                                                      |                                                                                                    |                                                         |                       | ผลการประเมินกิจกรรมพัฒ<br>1                                                                                                    | เาผู้เรียน                                                   | 4                     | -                                                                                                    |                                                                                                    | 13                              |      |
|----------------------------------------------------------------------------------------------------|----------------------------------------------------------------------------------------------------|----------------------------------------------------------------------------------------------------|----------------------------------------------------------------------------------------------------|----------------------------------------------------------------------------------------------------|----------------------------------------------------------------------------------------------------|----------------------------------------------------------------------------------------------------|------------------------------------------------------|----------------------------------------------------------------------------------------------------|---------------------------------------------------------|-----------------------|----------------------------------------------------------------------------------------------------|--------------------------------------------------------------|-----------------------|----------------------------------------------------------------------------------------------------|----------------------------------------------------------------------------------------------------|---------------------------------|------|
| Number         Bissing         Entropy         Bissing         Entropy         Bissing         Entropy         Bissing         Entropy         Bissing         Entropy         Bissing         Entropy         Entropy <th< th=""><th>ทำบย/แขวงไนอโอง</th><th></th><th></th><th>ชื่อ บาเสามอลิม</th><th>ເຫລັຍູ</th><th></th><th>-</th><th>กิจกรรม</th><th>nu (ji</th><th>dinaft.</th><th>ที่สุดรรม</th><th>nan<br/>nairið)</th><th>1005</th><th>Utatur (</th><th>กิจกรรม</th><th>nut in</th><th>LUCT</th></th<>                                                                                                    | ทำบย/แขวงไนอโอง                                                                                                    |                                                                                                    |                                                                                                    | ชื่อ บาเสามอลิม                                                                                                    | ເຫລັຍູ                                                                                                    |                                                                                                    | -                                                    | กิจกรรม                                                                                                    | nu (ji                                                  | dinaft.               | ที่สุดรรม                                                                                                    | nan<br>nairið)                                               | 1005                  | Utatur (                                                                                                    | กิจกรรม                                                                                                    | nut in                          | LUCT |
| $\frac{1}{1000 \text{ marked}} = \frac{1}{1000 \text{ marked}} = \frac{1}$                                                             | รับสามา มีเอากอนุณกา<br>ซิสามักงานแขคตื้นที่สารศึกษา มัอขมศึกษา<br>วันเข้าเรียน 16 หฤษการม 2557<br>โรงมีขนเสิม สนุกกว่างจะมักป<br>จังหวัด พิษฐาภก<br>ขึ้นเรียนสุดภ้าย ขั้นประจมศึกษาบิที่ 6                                                                                                    | ina 39                                                                                                |                                                                                                    | จละสมุณ ชายุเสอของ<br>เถงประจำหัววักเรียน<br>เอกประจำหัววักเรียน<br>เกิดรับที่ 7<br>เทศ หญิง<br>ปิด-ชื่อญกุณารศา น<br>ชื่อ-ชื่อญกุณารศา น                                                                                                    | 111<br>เพื่อน<br>ถัญน<br>แปลเลว<br>เเคนันจ                                                                                                    | 1<br>3 april 10 m. 25<br>a 10% eraun 17<br>a 5/15+0200<br>pu 5/15+0200<br>pu 5/15+0200                                                                                                    | 44                                                   | ปการศึกษา 257 ภาคเรียบที่ 1<br>บุณามีขายากษณ์<br>กิจการระแอดนาร<br>กิจการมะเดอนาร<br>กิจการเอ็สกรมแอนการารณประไยชน์<br>ปการศึกษา 257 ภาคเรียบที่ 2<br>บุณามีการกรร์<br>กิจการมะแนะนนว | 20<br>20<br>20<br>8<br>20<br>20<br>20                   | и<br>н<br>н<br>и<br>и | ปิการศึกษา 2558 ภาคเรียงที่ 1<br>รุณรุมอินเตอร์แรกที่<br>ก็จุการและแขว<br>กิจการและต่อเกิดแต่งสามารถประโยช<br>ปิการศึกษา 2558 ภาคเรียงที่ 2<br>รุณรุมในแต่งระหห์<br>กิจกรรณหมะแนว                                                                                                    | 20<br>20<br>20<br>5<br>20<br>20<br>20                        | и<br>н<br>н<br>н<br>и | ៧២<br>គឺល្អល្អល្អ<br>ពិសោររ<br>ពិសោរ<br>រ<br>ពិសាររ<br>រ<br>ពិសារ<br>រ<br>ពិសារ<br>រ<br>ពិសារ<br>រ<br>ពិសារ<br>រ<br>ពិសារ<br>រ<br>ពិសារ<br>រ<br>ពិសារ<br>រ<br>ពិសារ<br>រ<br>ពិសារ<br>រ<br>ពិសារ<br>រ<br>ពិសារ<br>រ<br>ពិសារ<br>រ<br>ពិសា<br>រ<br>ពិសារ<br>ព្រ<br>ព្រ<br>ព<br>ពិសា<br>ព<br>ព<br>ព<br>ព<br>ព<br>ព<br>ព<br>ព<br>ព<br>ព<br>ព<br>ព<br>ព<br>ព<br>ព<br>ព<br>ព<br>ព<br>ព | ารศึกษา 2559 ภาคเรียนที่ 1<br>หา<br>แนละสนว<br>แนครนาวี<br>แห้ดตัวกมและสารารณประโยชน์<br>ารศึกษา 2559 ภาคเรียนที่ 2<br>หา<br>หา                                                                                                    | 20<br>20<br>20<br>8<br>2%<br>2% |      |
| Benzimu 2007         Demolinu 2007         Demolinu                                                                                                    | รทัณ/รายวิชา                                                                                                    | citie                                                                                                 | ans. And                                                                                                    | มหการเรอนรายวขา<br>รพัฒ/รายรีชา                                                                                                    | whule.                                                                                                    | รหัส/รายวิชา                                                                                                    | niziñe<br>ensite                                     | กิจกรรมเนครนารี<br>กิจกรรมเพื่อสังคมและสาธารณประโยหน์                                                                                                    | 20<br>8                                                 | ม                     | กิจกรรมเนครบารี<br>กิจกรรมเพื่อสังคะและสาธารณประโยข<br>153การนำความวัไปให้บริการสังคม                                                                                                    | 20<br>1 8<br>20                                              | н<br>н<br>6           | i ñenss<br>i ñenss                                                                                                    | .แนครนารี<br>มเพื่อดังกนและการารณประโยชน์                                                                                                    | 1 8                             |      |
| $ \begin{array}{ c c c c c c c c c c c c c c c c c c c$                                                                                                    | ปีการศึกษา 2557 มัธยมศึกษาปีที่ เ                                                                                                    | 1                                                                                                    | ä.,                                                                                                    | ปีการศึกษา 2558 มัระมศึกษาปีที่ 2                                                                                                    | -                                                                                                    | บิการที่กษา 2559 มัธยมศึกษาปีที่ 3                                                                                                    | - 3                                                  |                                                                                                    |                                                         |                       |                                                                                                    | 1                                                            | 1                     |                                                                                                    |                                                                                                    |                                 |      |
| $ \begin{array}{c c c c c c c c c c c c c c c c c c c $                                                                                                    | ภาคเรียนที่ 1<br>21101 ภาษาไทย 1                                                                                                    | 1.5                                                                                                   | 3 1                                                                                                    | ภาคเรียนที่ 1<br>#22101 ภาษาไทย 3                                                                                                    | 1.5                                                                                                    | ภาคเรียนที่ 1<br>ช23101 ภาษาไทย 5                                                                                                    | 1.5 2.5                                              | สรุปเล                                                                                                    | การป                                                    | ระเมิ                 | ณ ผล                                                                                                    | การตัดสิ                                                     | łu                    |                                                                                                    | กลุ่มสาระกานเรียนรู้/                                                                                                    | -ē                              | . 1  |
|                                                                                                    | 20211 การให้ประมุภ 1<br>1110 เมื่อหาครั้น<br>1110 เมื่อหาครั้น<br>1110 เมื่อหาครั้น<br>1110 เมื่อหาครั้น<br>1110 เมื่อหาครั้น<br>1110 เมทาร์ เมทาร์<br>1110 เมทาร์ เมทาร์<br>1110 การรักษา 1<br>1110 การรักษา 1<br>1110 การรักษา 1<br>1110 การรักษา 1<br>1110 การรักษา 1<br>1110 การรักษา 1<br>1110 การรักษา 1<br>1110 การรักษา 1<br>1110 การรักษา 1<br>1110 การรักษา 1<br>1110 การรักษา 1<br>1110 การรักษา 1<br>1110 การรักษา 1 | 0.5<br>1.0<br>1.5<br>1.5<br>0.5<br>1.5<br>0.5<br>1.0<br>1.0<br>1.0<br>1.0<br>1.0<br>1.0<br>1.0<br>1.0 | 3 1<br>1 5<br>1.5<br>2 5<br>1.5<br>2 5<br>1.5<br>4<br>1.5<br>2<br>3<br>1<br>1.5<br>1<br>2<br>3<br>1<br>1<br>2<br>3<br>3<br>1<br>1<br>3<br>3<br>3<br>1<br>1<br>3<br>3<br>3<br>1<br>3<br>3<br>3<br>3<br>3<br>3<br>3<br>3<br>3<br>3<br>3<br>3<br>3 | 2022 คริสาทารที่เริ่มมัน 3<br>2023 คริสาทารที่เริ่มมัน 3<br>2020 เราะสาราสา 3<br>2020 เราะสาราสา 3<br>2020 เราะสาราสาราสาราสา<br>2020 เราะสาราสาราสาราสาราสา<br>2020 เราะสาราสาราสาราสาราสาราสา<br>2020 เราะสาราสาราสาราสาราสาราสา<br>2020 เราะสาราสาราสาราสาราสาราสา<br>2020 เราะสาราสาราสาราสาราสาราสา<br>2020 เราะสาราสาราสาราสาราสาราสา<br>2020 เราะสาราสาราสาราสาราสา<br>2020 เราะสาราสาราสาราสาราสา<br>2020 เราะสาราสาราสาราสาราสา<br>2020 เราะสาราสาราสาราสาราสา<br>2020 เราะสาราสาราสาราสาราสา<br>2020 เราะสาราสาราสาราสาราสา<br>2020 เราะสาราสาราสาราสาราสา<br>2020 เราะสาราสาราสาราสาราสาราสา<br>2020 เราะสาราสาราสาราสาราสาราสาราสา<br>2020 เราะสาราสาราสาราสาราสาราสาราสาราสาราสาราส | 10 2<br>15 1<br>15 1<br>15 2<br>10 2<br>10 1<br>10 2<br>15 1<br>10 2<br>15 1<br>10 2<br>15 1<br>10 2<br>15 1<br>10 2<br>15 1<br>10 2<br>15 1<br>10 2<br>15 1<br>10 2<br>10 5<br>10 5<br>1 | <ul> <li>ส0005 สนักราชสมัยนัย 5</li> <li>40005 สนักราชสมัยนัย 5</li> <li>42301 สนักราชสมัยนัย 5</li> <li>42301 สนักราชสร้ 5</li> <li>42301 สนักราชสร้ 5</li> <li>42302 สนักราชสร้ 5</li> <li>42302 สนักราชสร้ 5</li> </ul> | $\begin{array}{cccccccccccccccccccccccccccccccccccc$ |                                                                                                    | ม<br>เลเซียน<br>ผลกา<br>ภั<br>ภั<br>ภั<br>ภั<br>มลี่ยคล |                       | 20         4         6.0           25         26.5         26.5           24         2.6         26.6           24         7.6         26.0           250         250         26.0           260.00         2500         26.0           260.00         26.0         26.0           260.00         26.0         26.0           260.00         26.0         26.0           270.00         270.0         270.0           2800.00         270.0         270.0           290.00         270.0         270.0           200.00         270.0         270.0           200.00         270.0         270.0           200.00         270.0         270.0           200.00         270.0         270.0           200.00         270.0         270.0           200.00         270.0         270.0           200.00         270.0         270.0           200.00         270.0         270.0           200.00         270.0         270.0           200.00         270.0         270.0           200.00         270.0         270.0           200.00 | ม่าน<br>ม่าน<br>ม่าน<br>ม่าน<br>ม่าน<br>ม่าน<br>ม่าน<br>ม่าน | 72.0<br>41.0;<br>1.8  | <ul> <li>ภาษา</li> <li>คณิค</li> <li>วิหลา</li> <li>สิ่งคม</li> <li>สุงรีกั</li> <li>ศิลปะ</li> <li>การส</li> <li>ภาษา</li> <li>พารส์</li> <li>เพลท</li> <li>G</li> <li>0</li> </ul>                                                                                                    | การสิกษารับสาร์กระบบแลง<br>การทำงะ<br>สังสารณร์ 3<br>สารการณร์<br>สารสารณร์<br>สารการการณรรณรรณ<br>สารการการณรรณร์<br>เกราะการสารณรรณร์<br>เกราะการสารณรรณร์<br>เกราะการสารณรรณร์<br>เกราะการสารณร์<br>เกราะการสารณร์<br>เกราะการถาร |                                 |      |

4. ให้นักเรียนดาวน์โหลดใบแจ้งชำระเงิน และ หนังสือยินยอมเปิดเผยข้อมูล

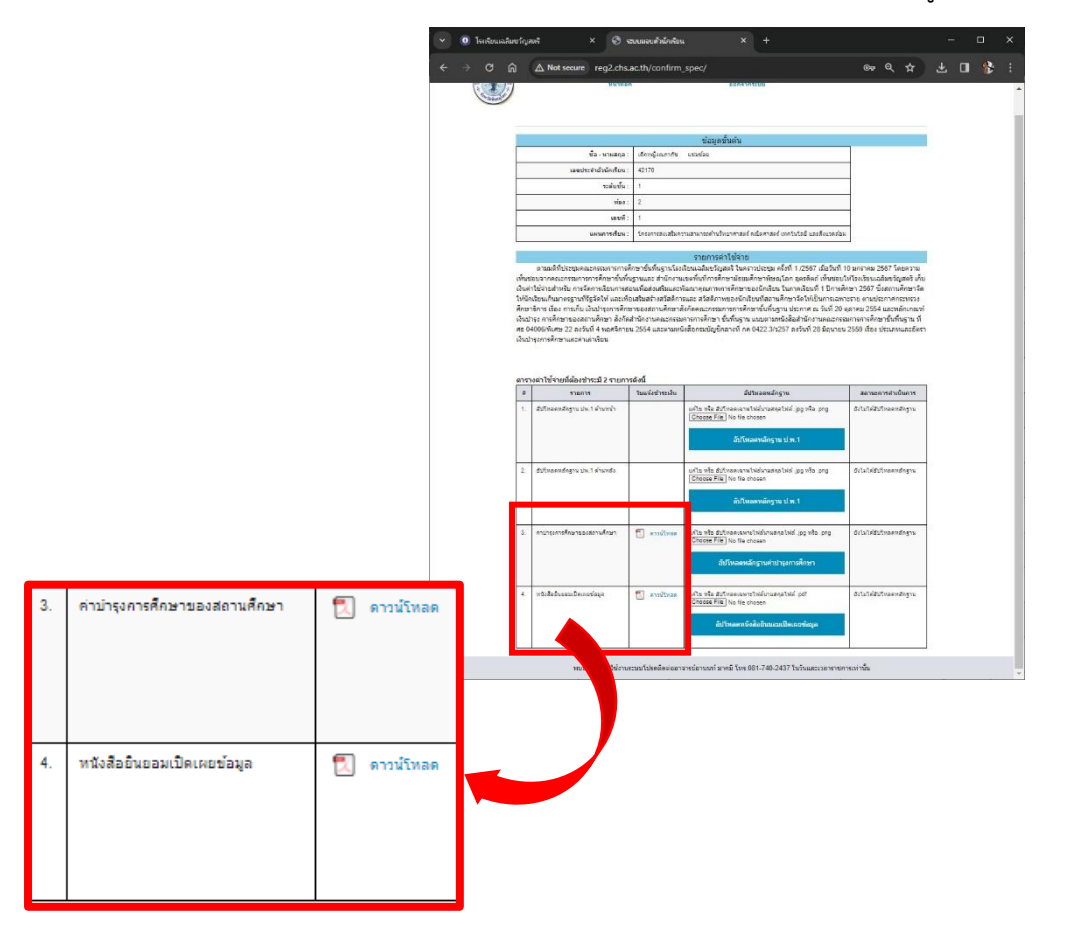

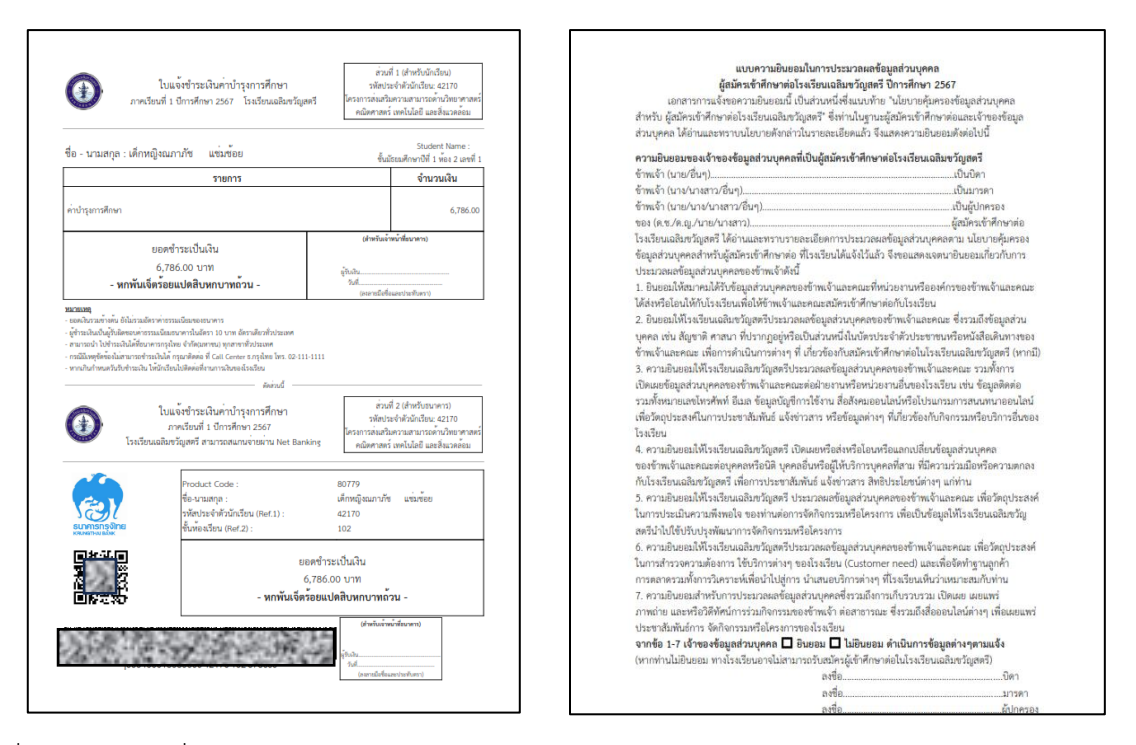

5. เมื่อทางเจ้าหน้าที่ยืนยันการตรวจสอบ ปพ.1 6 ภาคเรียนฉบับสมบูรณ์แล้ว ให้นักเรียนดำเนินการอัปโหลด ใบสลิปและใบแจ้งชำระเงินที่มีประทัปตราจากธนาคารขึ้นระบบ โดย 1) ดำเนินการคลิก Choose File เมื่อ เลือกไฟล์ที่ต้องการเรียบร้อยแล้ว 2) ให้คลิก อัปโหลดหลักฐานคำปารงการศึกษาให้แสดงชื่อด้วย เพื่อทำการอัปโหลด เอกสาร พร้อมทั้งอัปโหลด หนังสือยินยอมเปิดเผยข้อมูลที่ลงนามเรียบร้อยแล้ว ในรูปแบบของไฟล์ pdf. ดังรูป

### <u>ตัวอย่างใบแจ้งชำระเงินพร้อมสลิปที่มีประทับตราธนาคาร</u>

| ***********                                                    | 36.00                                                                                                   | **************6,250.00 CE 568995                                                                                                    | 1635-37601                       |
|----------------------------------------------------------------|----------------------------------------------------------------------------------------------------|----------------------------------------------------------------------------------------------------|----------------------------------|
|                                                                | โบรดอราจสอบความถูกต่องรณ์หมีที่ได้รับเอกสารนี้ ตากไม่ทักด้วงจะสืบ                                       | หมง 10.00/10.0<br>ว่ารายการดังกล่าวข้างดังองก่องสอบรล์                                                                                                    | 00                               |
| Krungthai                                                      |                                                                                                    | ใบรับชำระค่าสารารณปโก                                                                                                    | ดและค่าบริเ                      |
| suming Department<br>count Type Savings A/C<br>strains Aunther | Conserved a gray Hos domini hagian<br>Conserved Bases<br>Religionatory Populationality<br>Commy AD Name | offert at at the test of the test of test of test of test  | ular<br>11/03/2563               |
|                                                                |                                                                                                    | CL ACCOUNTS AND Date                                                                                                    |                                  |
| เต็กระ                                                         | รายอะเอยคลูกทา<br>: 80779 โวงเว็ทนเลลิมทัยสตรี ตั้งงเว็ทน สว                                            |                                                                                                    |                                  |
| ขึ้มมูกค่า<br>เลขที่รับเสร็จ / เลยซื้อาง                       | ะ เด็กพญิงเฉลิมขวัญ รักโรงเรียน<br>สิน1 : 12345                                                         | จ่ายโดย : เงินสด ได้มีการรับเงินไว้เป็นการ                                                                                                    | ujienin                          |
| 1896-1990 2 / 3<br>-Rinusseiseningermin<br>To name 1990        | : 010218 / ·                                                                                            | 200220200005,150.00 arrithterio                                                                                                    | หน้าที่ธนาการ<br>1.Secudiae      |
| ชื่อ - นามสกุล : เ                                             | ด็กหญิงเฉลิมขวัญ รักโรงเรียน                                                                            | Stud<br>ขั้นมัธยมศึกษาปีพี                                                                                                    | lent Name :<br>1 ห้อง 2 เลขที่ 1 |
|                                                                | รายการ                                                                                                  | จำน                                                                                                    | เวนเงิน                          |
| ค่าบำรุงการศึกษา                                               |                                                                                                    |                                                                                                    | 6,786.00                         |
|                                                                | ยอดซำระเป็นเงิน                                                                                         | (from the second of the second of the second |                                  |
|                                                                | 6,786.00 บาท                                                                                            | inan S (1)                                                                                                    |                                  |
| - หกา                                                          | พันเจ็ตร้อยแปดสิบหกบาทถ้วน -                                                                            | รับที่<br>(กระบารณอริจมีแรกรรร)                                                                                                    | Annon                            |
| หมายเหตุ<br>- ออดเงินรวมข้างคน อังไม                           | รวมจัดราค่าธรรมเนียมของธนาคาร<br>เหล่าธรรมเนียมขนคารในอัดรา 10 บาท อัดราเดียวทั่วประเทศ                 |                                                                                                    |                                  |

#### <u>ตัวอย่างหนังสือยินยอมเปิดเผยข้อมูลที่ลงนามเรียบร้อยแล้ว</u>

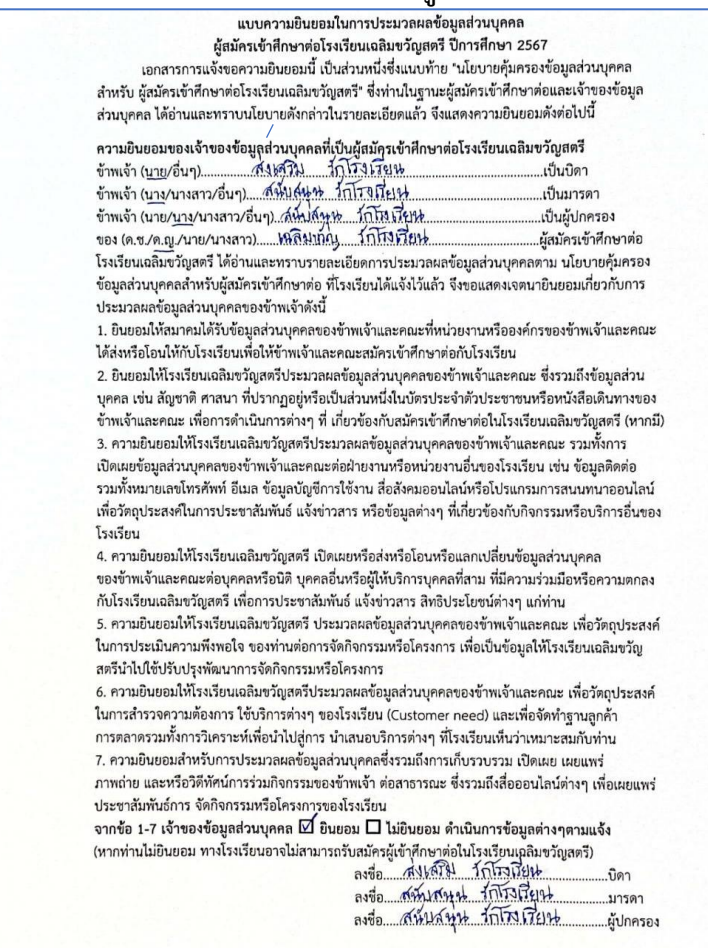

6. เมื่อดำเนินการอัปโหลดเรียบร้อยทั้ง 4 หัวข้อแล้ว "ช่องสถานการณ์ดำเนินการ" จะเปลี่ยนเป็นข้อความ
 "อัปโหลดหลักฐานแล้ว กำลังอยู่ระหว่างการตรวจสอบ" ให้นักเรียนออกจากระบบ ให้รอการตรวจสอบจาก
 เจ้าหน้าที่ ประมาณ 30 นาที (ในช่วงเวลาทำการ 8.30 – 16.30 น.)

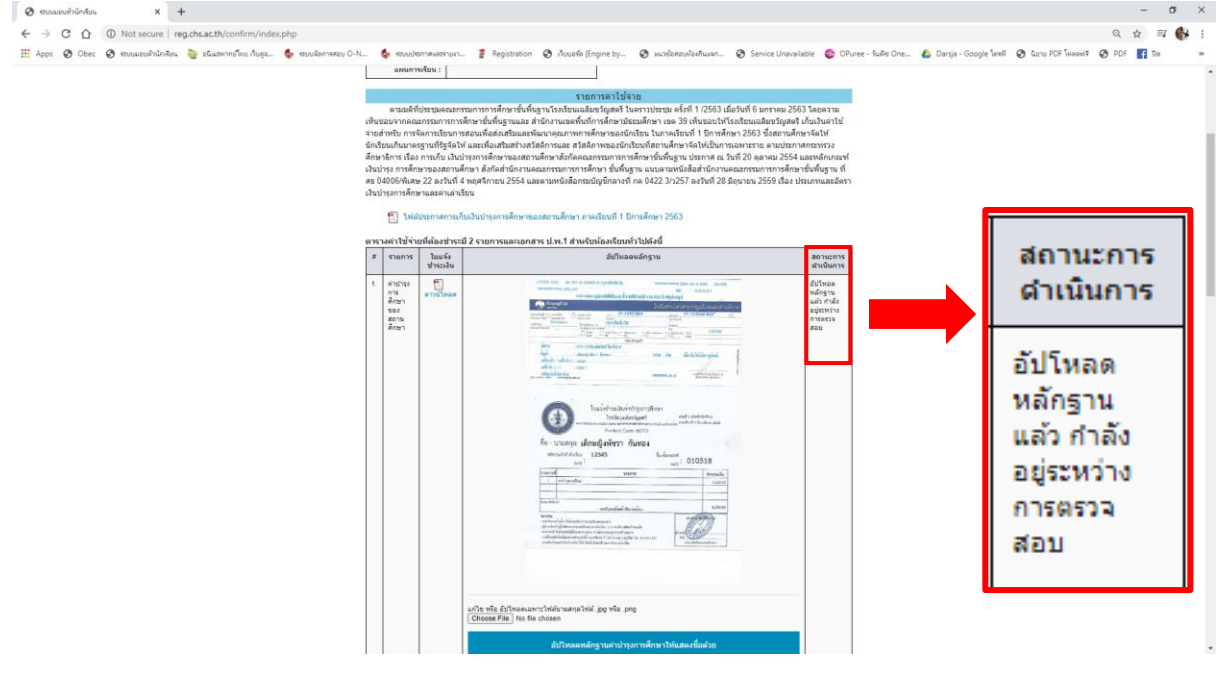

7. เมื่อเจ้าหน้าที่ตรวจสอบเป็นที่เรียบร้อย ในครั้งถัดไปเมื่อนักเรียนเข้าสู่ระบบจะปรากฎหน้าเว็บไซต์ดังนี้

| A CONTRACTOR                                                                                                    | หน้าหลัก                                                                                                    | แบบฟอร์มข้อมูลนักเรียน                                                                                                  | พิมพไบมอบดัว                                                                                                    | ออกจากระบบ |
|----------------------------------------------------------------------------------------------------|----------------------------------------------------------------------------------------------------|----------------------------------------------------------------------------------------------------|----------------------------------------------------------------------------------------------------|------------|
| อันดีต่อนขับ เด็กหญิงสมคริ<br>เข้าสู่ระบบแลยมดังวันก็สับเอล<br>แตการกรรลดส่อนสุดการแอบตัวใ<br>การจัดส่อนสักฐานเพิ่มเต้ม<br>ได้มีกลับหมือโหลดหน้า<br>ได้เป็นเป็นหม้านนักเรียน<br>3. พระเป็ยนาภานนิกราชน<br>4. พระเป็ยนบ้านมิกครอ<br>(พร้อมรับรองสำนนา)<br>6. ในเร็ดนอส (กักมี พร้<br>7. พลักฐานการเปลี่ยนยี่<br>8. ในสำคัญหย่า (กักมี พร้<br>9. ในบรณมัตร (กักมี พร้<br>9. ในบรณมัตร (กักมี พร้<br>1. | สวยสะอาด<br>มาไลน์<br>เของนักเรียมมีสถานะผ่านแล้ว<br>ผ่ครบถ้วน สมบูรณ์ ถูกต้อง<br>ม<br>ฐานเพิ่มเติมภายในวันที่ 3 เมษ<br>ตัวจริง)<br>(พร้อมรับรองสำเนา)<br>(หม่มใช่มีดู<br>พร้อมรับรองสำเนา)<br>อ.สกุล (ถ้ามี พร้อมรับรองส่<br>เรื่อมรับรองสำเนา)<br>อมรับรองสำเนา)<br>มลนี้ยกครั้งในวันเปิดภาคเรียน 1<br>ต่อแต้งชื่าเชื่องเราะเบิดภาคเรียน 1 | (Choose File<br>โปรดดำเนิน<br>1ยน 2563 เวลา<br>คิบัตร<br>(สูติบัตร<br>า หรือมารดา<br>าเนา)<br>1ห้องพระบัยน<br>ภาพัปโหลด | กรุณาอัทโหลดรูปภาพ<br>] No file chosen<br>Submit                                                                                                    | ມັກເຮັຍນ   |
| เนื่องจากเหตุการณ์การรับเอ<br><u>กรุณ</u>                                                                                                    | กสารจากโรงเรียน<br>กอัปโหลดหลัก                                                                                                    | <u>ฐานเอกสารต่าง ๆ</u>                                                                                                  | <u>ตามรายการต่</u>                                                                                                    | อไปนี้     |
|                                                                                                    | สถานะ: กา                                                                                                    | รส่งเอกสารยังไม่สมบูรณ์ หรือยู่ <mark>ระ</mark> หว่า                                                                    | งรอพิจารณา                                                                                                    |            |
| - ใบ ปพ.1                                                                                                    | การอัปโหลดหล                                                                                                    | จักฐานใบ ปพ.1                                                                                                    |                                                                                                    |            |
| - ทะเบียนบ้าน                                                                                                    | เบรดอบเหลดภาพจา                                                                                                    | กเบ บพ.1 ทงดานหนาและดานห                                                                                                | ลงเหครบ                                                                                                    |            |
| - เอกสารอื่น ๆ                                                                                                    |                                                                                                    |                                                                                                    | Image: State of the state of the s |            |

8. ให้นักเรียนดำเนินการอัปโหลดไฟล์ต่างๆ ตามหัวข้อในหน้าเว็บไซต์ดังนี้ (\*\*นักเรียนทุกคนต้องทำขั้นตอนนี้ ให้ครบถ้วน\*\*)

1) สำเนาทะเบียนบ้านของนักเรียน บิดาผู้ให้กำเนิด และมารดาผู้ให้กำเนิด (ถ้าไม่มีสำเนาทะเบียนบ้าน บิดา

หรือมารดา ให้ใช้ใบสูติบัตรของนักเรียนแทน) พร้อมรับรองสำเนาถูกต้อง

 กรณีเปลี่ยนชื่อ-สกุล ของนักเรียน หรือบิดา มารดา และหลักฐานไม่ตรงกับทะเบียนบ้าน ให้แนบสำเนา หนังสือเปลี่ยนชื่อ-สกุล ที่ทางราชการออกให้

 กรณีเลื่อนยศของบิดาหรือมารดา และหลักฐานไม่ตรงกับทะเบียนบ้าน ให้ส่งสำเนาหนังสือเลื่อนยศ หรือ สำเนาบัตรประจำตัวข้าราชการ ที่ทางราชการออกให้

 ครณีนักเรียนไม่อยู่กับบิดา- มารดา หรือผู้ปกครองไม่ใช่บิดา - มารดา ให้ส่งสำเนาทะเบียนบ้านของ ผู้ปกครองมาด้วย

### <u>ตัวอย่างเอกสารที่ต้องอัปโหลด</u>

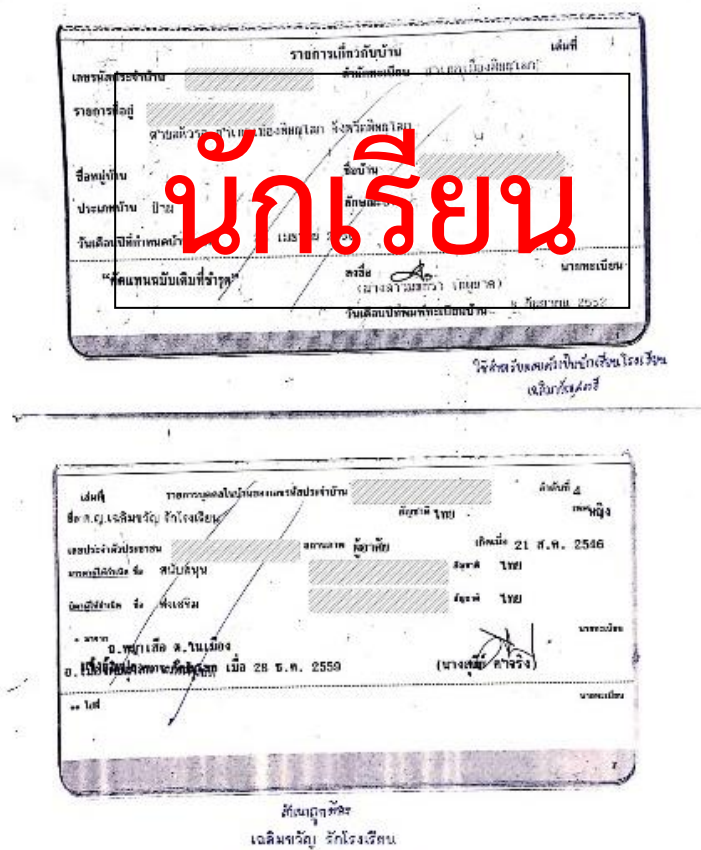

เฉลมขวญ รกเรงเรยน (ค.ญ.เอลิมชวัญ รักโรงเรียน)

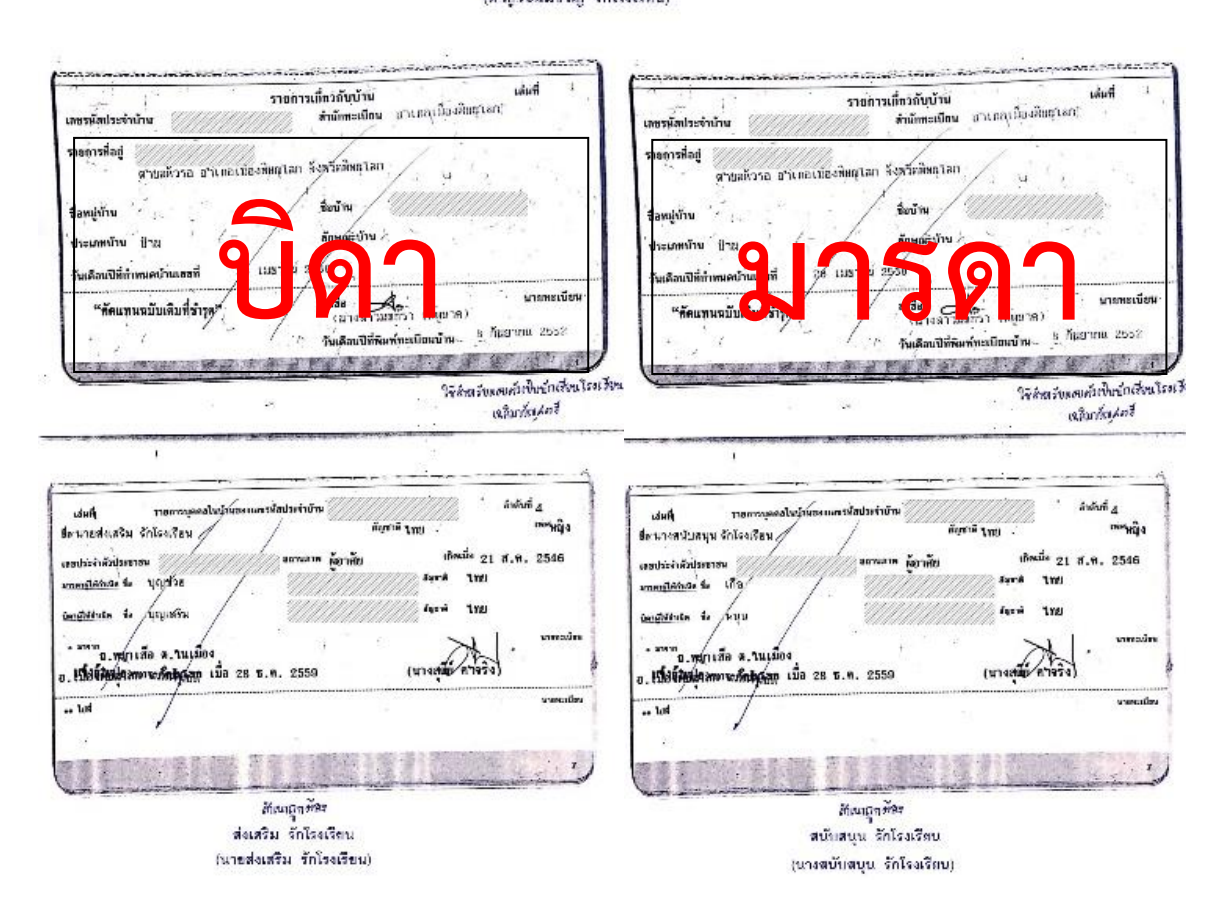

# <u>เอกสารที่แนบมาในกรณีอื่นๆ</u>

|                                            | The same and the second second second                                                                                                    |                                                                                                    |
|--------------------------------------------|----------------------------------------------------------------------------------------------------|----------------------------------------------------------------------------------------------------|
|                                            | K.1.                                                                                                    |                                                                                                    |
|                                            | สูพิมัตร                                                                                                    |                                                                                                    |
|                                            | สำนักหารในหน<br>โละช้ำนัก เรื่องสามารถ<br>โละช้ำนัก เรื่องสาม                                                                                                    | สิ้า1311<br>ประกาศสำนักมายกรัฐมนตรี                                                                                                    |
| หน้าสือสำคัญเสองการออกหายี่สมเปลี่ยงสือสออ | accitational deva was pres a pratorio dei deva 3                                                                                                    | เรื่อง พระราชทรนยศลำร่วงขึ้นนายพต<br>                                                                                                    |
|                                            | <ul> <li>ส.ส.ชาวาที่หรือ</li> <li>เมื่อ</li> </ul>                                                                                                    | มีพระบรมราชโลงการไปรดเกล้า ๆ พระราชหานอดทำรวจขึ้นนายพล<br>ให้แก่จ้าราชการด้าวจะ ซึ่งปฏิบัติหน้าที่ราชการมาด้วยครามเรียบร้อยเป็นสอมีแก่พราชการ |
| antaridataren.                             | ที่เพิ่ม<br>- ม สังญาะปลับที่                                                                                                    | จำนวน ดด ราย ดังนี้<br>๑. พอดำววจหรี "////////////////////////////////////                                                                    |
|                                            |                                                                                                    | <ol> <li>พันสาววงแลก ////////////////////////////////////</li></ol>                                                                           |
|                                            | u sin - forgeneuron                                                                                                    | ດີ ເຕັ້ນທຳລວຍເຄ<br>ນັ້ງໃນທີ່ກວງແຄກ                                                                                                    |
| เป็นปลยนขอลแล                              | and are the global global glob | LTTE BELLE                                                                                                    |
| Conversidadely Californity a               | e s for , freize                                                                                                    | ແຕ່. ທີ່ມີສຳລາຍຄາ<br>ແຕ່. ທີ່ມີສຳລາຍຄາ<br>ແຕ່. ທີ່ມີສຳລາຍຄາ                                                                                   |
| an ai                                      | มิลา ด.ศ. รัฐภาษิ ด.ศ. มัดขับการศ<br>พ.ษ. โดย                                                                                                    | ทั้งนี้ ตั้งแต่วันที่ ไดด กรกฎาคม พ.ศ. ๒๕๕๘ เป็นต้นไป                                                                                         |
|                                            | 4 ສູ ອັກຄັງ - ອັກອຽກ 🥢 ແລະ ແຫຼງປະ                                                                                                    | ประกาศ ฉ วันที่ ไดะ ี่ กรกฎาคม พ.ศ. เอสสส                                                                                                    |
| alarada razarini 😧                         | 4<br>ğinős<br>e = stag                                                                                                    | ย์วันสนองพระบรมราชโลงการ                                                                                                    |
| versilaska<br>dekendedelaska               | <u>ยาวเพิ่ม</u> ๔.ส ตรณปียามีนกับสัง                                                                                                    | WELLON ZIST                                                                                                    |
| H. H. H. H. H. H. H. H. H. H. H. H. H. H   | arfoarfoarfoarfoarfo                                                                                                    | นายกรัฐมนตรี                                                                                                    |
|                                            | habiadi den ne.                                                                                                    | ULON<br>Descriptional                                                                                                    |
| THANOP                                     |                                                                                                    | ะน้ำหน่า อายุกา                                                                                                    |

9. เมื่อดำเนินการอัปโหลดเป็นที่เรียบร้อยให้นักเรียนเลือก "แบบฟอร์มข้อมูลนักเรียน" จะปรากฎดังรูป

| มี<br>มาย<br>สาย<br>สาย<br>สาย<br>สาย<br>สาย<br>สาย<br>สาย<br>สาย<br>สาย<br>ส                        | แบบฟอร์มข้อมูล พิมพ์ใบมอบดัว ออกจากระบบ<br>นักเรียน |
|----------------------------------------------------------------------------------------------------|-----------------------------------------------------|
| เลขประจำดัวนักเรียน<br>(นักเรียนที่จบ ม.3 จากโรงเรียนเฉลิมขวัญสตรี<br>ให้ใส่เลขประจำดัวนักเรียนเดิม) | 12345                                               |
| ขั้น                                                                                                 | 1                                                   |
| ห้อง                                                                                                 | 3                                                   |
| เลขประจำตัวประชาชน                                                                                   | 1234567890123                                       |
| เพศ                                                                                                  | หญิง *                                              |
| คำนำหน้าชื่อ                                                                                         | เด็กหญิง                                            |
| ชื่อ                                                                                                 | พัชรา                                               |
| นามสกุล                                                                                              | กันทอง                                              |

ให้นักเรียนกรอกข้อมูลนักเรียนให้**ถูกต้องและครบถ้วน** 

10. เมื่อนักเรียนกรอกข้อมูลทุกอย่างถูกต้องและครบถ้วนให้กดปุ่มบันทึกด้านล่าง

- ยนยนขอมูล ≋ ฉันขอยืนยันว่าข้อมูลทุกอย่างถูกต้อง
 เมื่อนักเรียนแน่ใจแล้วว่ากรอกข้อมูลทุกอย่างถูกต้องและครบถ้วนให้กดปุ่มบันทึก
 :: บันทึกข้อมูล ::

 เมื่อกรอกข้อมูลแล้วให้คลิกเลือกที่เมนู "พิมพ์ใบมอบตัว" ให้ผู้ปกครองตรวจทานข้อมูล แล้วกดยืนยันการ ตรวจสอบข้อมูล

```
๔ ข้าพเจ้า...... ผู้ปกครองของ....... ขอรับรองว่าข้อมูลข้างต้นเป็นความจริงทุกประการ หากไม่ตรงตามความจริง และเอกสารแนบไม่ครบ
ถ้วนสมบูรณ์ ขอสละสิทธิ์การเข้าเรียนเป็นนักเรียนโรงเรียนเฉลิมขวัญสตรี
:: พิมพ์ใบมอบตัว ด้วยกระดาษ A4 สีเหลือง::
```

12. ให้คลิกปุ่ม "พิมพ์ใบมอบตัว ด้วยกระดาษ A4 สีเหลือง" ที่ด้านล่างระบบจะสร้างไฟล์เอกสารนามสกุล PDF ให้นักเรียนพิมพ์ลงกระดาษ A4 สีเหลือง พร้อมให้ผู้ปกครองลงลายมือชื่อ และสำเนาเอกสารที่นักเรียน ดำเนินการอัปโหลดในขั้นต้น แล้วนำมายื่นกับครูที่ปรึกษาในวันเปิดภาคเรียน

13. เมื่อนักเรียนดำเนินการทุกขั้นตอนเรียบร้อยแล้ว หน้าเว็บไซต์ของระบบมอบตัวออนไลน์จะแสดง "เอกสาร สมบูรณ์เข้ากลุ่ม Line Open Chat" ดังรูป

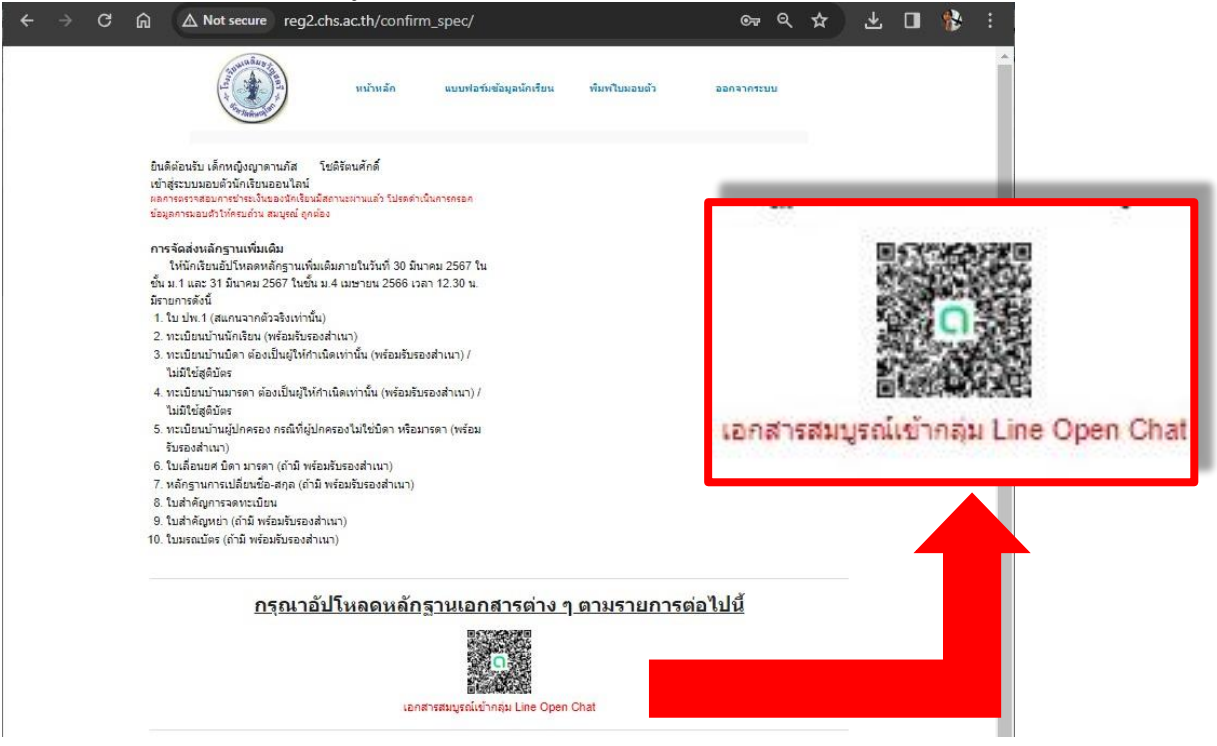

14. ผู้ปกครองหรือนักเรียนเข้ากลุ่ม Open Chat\*\* เพื่อรับข้อมูลข่าวสารการจัดส่งเอกสารมอบตัวนักเรียน

\*\*หมายเหตุ\*\* กลุ่ม Open Chat จะเปลี่ยนตามปีการศึกษา